# WebHR 任免遷調子系統 聘(僱)用計畫 操作手册 111.3

| 壹        | •   | 聘 | (   | 僱 | ) | 用    | 吉  |      | 巨个   | 乍   | 業    | 流    | .禾   | <b>E</b> ., |      | •••  | •••  | •••  | •••      | ••• | ••• | •••  | ••• | ••  | ••• | ••   | ••• | ••• | •••  | ••• | ••• |      |      | •••• | •••• | ••• | ••• | 1   |
|----------|-----|---|-----|---|---|------|----|------|------|-----|------|------|------|-------------|------|------|------|------|----------|-----|-----|------|-----|-----|-----|------|-----|-----|------|-----|-----|------|------|------|------|-----|-----|-----|
| -        | `   | 系 | 統   | 位 | 置 |      |    | •••• | •••• |     | •••  |      | •••• | ••••        | •••• |      | •••• |      | •••      | ••• |     | •••• | ••• | ••• | ••• |      | ••• |     | •••• | ••• |     |      |      |      |      |     |     | . 1 |
| -        | . ` | 作 | 業   | 流 | 程 | •••• |    |      | •••• |     | •••• | •••• |      |             |      |      |      |      |          |     |     |      | ••• | ••• | ••• |      |     |     |      | ••• |     | •••• |      |      |      |     |     | . 2 |
| 貳        | •   | 建 | 置   | 聘 | ( | 僱    | i) | Я    | 月言   | 計   | 畫    | 書    | . (  | ĺ           | 長    | )    | ••   | •••  | •••      | ••• | ••• | •••  | ••• | ••  | ••• | •••  | ••• | ••• | •••  | ••• | ••• |      |      | •••• | •••• | ••• | ••• | . 3 |
| _        | `   | 聘 | • ( | 僱 | ) | 用    | 計  | 畫    | 書    | • ( | 表    | :)   | 約    | 訂           | 篗    |      |      |      | •••      |     |     |      | ••• | ••• | ••• |      | ••• |     |      | ••• |     | •••• |      |      |      |     |     | . 3 |
| <u> </u> |     | 聘 | • ( | 僱 | ) | 用    | 計  | 畫    | 書    | • ( | 表    | :)   | B)   | ]約          | 田亨   | 資    | 料    | 維    | 語        | 篗   |     |      | ••• | ••• | ••• |      | ••• |     |      | ••• |     | •••• |      |      |      |     |     | .6  |
| Ξ        |     | 聘 | • ( | 僱 | ) | 用    | 計  | 畫    | 書    | • ( | 表    | :)   | B)   | ]約          | 田亨   | 資    | 料    | 匯    | <u>ک</u> | \_^ | 作   | 業    | 4   | ••• | ••• |      | ••• |     |      | ••• |     | •••• |      |      |      |     |     | . 8 |
| 四        | `   | 聘 | • ( | 僱 | ) | 用    | 計  | 畫    | 書    | · ( | 表    | :)   | 扑    | ヒジ          | 欠え   | 腹    | 製    |      | ••••     | ••• |     |      | ••• | ••• | ••• | •••• | ••• |     | •••• | ••• |     | •••• |      |      |      |     |     | .9  |
| 五        | . ` | 聘 | • ( | 僱 | ) | 用    | 計  | 畫    | 書    | • ( | 表    | :)   | 誹    | 围           | 冬    | 列    | Ép   | 顺    | 庐        | 声.  |     | •••• | ••• | ••• | ••• |      | ••• |     | •••• | ••• | ••• | •••• |      |      |      |     |     | .9  |
| 六        | •   | 聘 | • ( | 僱 | ) | 用    | 計  | 畫    | 書    | · ( | 表    | :)   | 歹    | JE          | p.   | •••  | •••  |      | •••      | ••• |     | •••• | ••• | ••• | ••• |      | ••• |     | •••• | ••• | ••• |      |      |      |      |     |     | 10  |
| セ        | •   | 聘 | • ( | 僱 | ) | 用    | 計  | 畫    | 書    | . ( | 表    | :)   | 郣    | 过           | ¥    | (    | 層    | 轉    | .)       | ,   | 作   | 業    | 4   | ••• | ••• |      | ••• |     |      | ••• |     | •••• |      |      |      |     |     | 10  |
| 八        | . • | 聘 | • ( | 僱 | ) | 用    | 計  | 畫    | 書    | • ( | 表    | :)   | 杉    | 反方          | E1   | 作    | 業    | •••• | •••      | ••• |     | •••• | ••• | ••• | ••• |      | ••• |     |      | ••• |     | •••• |      |      |      |     |     | 11  |
| 九        |     | 聘 | • ( | 僱 | ) | 用    | 計  | 畫    | 書    | • ( | 表    | :)   | 修    | 51          | Ej   | 草    | 案    |      | •••      | ••• |     | •••• | ••• | ••• | ••• |      | ••• |     |      | ••• |     | •••• |      |      |      |     |     | 12  |
| +        | ``  | 聘 | • ( | 僱 | ) | 用    | 計  | 畫    | 書    | • ( | 表    | :)   | 約    | 言           | + .  |      | •••  |      | •••      | ••• |     | •••• | ••• | ••• | ••• |      | ••• |     |      | ••• |     | •••• |      |      |      |     |     | 13  |
| 叁        | •   | 建 | 置   | 聘 | 僱 | 人    | 員  | i A  | 37   | 册   | •••  | •••  | •••  |             |      | •••  | •••  | •••  | •••      |     | ••• | •••  | ••• | ••  | ••• | •••  | ••• | ••• | •••  | ••• | ••• |      | •••• | •••• | •••• | ••• | • 1 | 14  |
| _        | `   | 聘 | 僱   | 人 | 員 | 名    | 册  | 批    | 號    | 資   | 米    | 丨綃   | 語    |             |      |      |      |      |          |     |     |      |     | ••• | ••• |      |     |     |      | ••• |     |      |      |      |      |     |     | 14  |
| -        |     | 聘 | 僱   | 人 | 員 | 名    | 册  | 資    | 料    | 維   | 護    |      |      |             |      |      |      |      |          |     |     |      |     | ••• | ••• |      |     |     |      | ••• |     |      |      |      |      |     |     | 15  |
| Ξ        |     | 聘 | 僱   | 人 | 員 | 大    | 批  | 新    | 增    | ·   |      |      |      |             |      |      |      |      |          |     |     |      |     |     | ••• |      | ••• |     |      | ••• |     |      |      |      |      |     |     | 18  |
| 四        | `   | 聘 | 僱   | 人 | 員 | 名    | 册  | 列    | Ép   |     |      |      |      |             |      | •••• |      |      |          |     |     |      | ••• | ••• | ••• |      | ••• |     |      | ••• |     |      |      |      |      |     |     | 19  |
| 五        | . • | 聘 | 僱   | 人 | 員 | 名    | 册  | 報    | 送    | (   | 層    | 轉    | ٤)   | 亻           | 乍    | 業    |      |      |          |     |     |      | ••• | ••• | ••• |      | ••• |     |      | ••• |     |      |      |      |      |     |     | 19  |
| 六        | •   | 聘 | 僱   | 人 | 員 | 名    | 册  | 備    | 查    | 作   | :業   |      |      | ••••        |      | •••• |      |      | •••      |     |     |      | ••• | ••• | ••• |      | ••• |     |      | ••• |     | •••• |      |      |      |     |     | 20  |
| 肆        | •   | 報 | 送   | ( | 層 | 轉    | 2) | •    | ·j   | 艮   | 回    | `    | 材    | 55          | Ē.   | 所    | ŕ人   | 副才   | 幾        | 局   | 剧   | 案    | 1   | 件   | ŧ   | 簐    | 51  | 列   | ••   | ••• | ••• | •••• |      | •••• | •••• | ••• | . 2 | 21  |
| _        | •   | 報 | 送   | ( | 層 | 轉    | )  | 所    | 屬    | 機   | 影    | ]案   | 作    | ÷.          | •••• | •••• |      |      | ••••     | ••• |     | •••• | ••• | ••• | ••• |      | ••• |     |      | ••• |     |      |      |      |      |     |     | 21  |
| -        | . • | 退 | 回   | 所 | 屬 | 機    | 鬬  | 案    | 件    | ·   | •••• |      |      | ••••        |      |      |      |      |          |     |     |      | ••• | ••• | ••• |      | ••• |     |      | ••• |     | •••• |      |      |      |     |     | 22  |
| Ξ        |     | 報 | 送   | ( | 層 | 轉    | )  | 被    | 退    | 回   | 案    | 件    | ÷    |             |      |      |      |      |          |     |     |      |     |     |     |      |     |     |      | ••• |     |      |      |      |      |     |     | 22  |
|          |     |   |     |   |   |      |    |      |      |     |      |      |      |             |      |      |      |      |          |     |     |      |     |     |     |      |     |     |      |     |     |      |      |      |      |     |     |     |

## 壹、聘(僱)用計畫作業流程

## 一、系統位置

「聘(僱)用計畫」位於任免遷調子系統下,分為「聘(僱)用計畫書 (表)」、「聘僱人員名冊」2大區塊。

| (工会運調 ✔  | 任免蓮調 > 聘(僱)用計畫 > 聘(僱)用計畫書(表) > 聘(僱)用計畫書                      |
|----------|--------------------------------------------------------------|
|          | 訊息:資料刪除成功!<br>查詢 新增                                          |
| 陞遶選員     | 機關代碼                                                         |
| 陞遷選員(公版) | 年度 110 - 111                                                 |
| 資績計分     | 書表編號                                                         |
| 任免核薪     | 案件摘要                                                         |
| <u> </u> |                                                              |
| 委任請任     |                                                              |
| 聘(僱)用計畫  | <b>聘(僱)用計畫書(表)</b> ▶ 聘(僱)用計畫書(表)維護<br>聘僱人員名冊 ▶ 聘(僱)用計畫書(表)列印 |
| 報到/離職    | 聘(僱)用計畫書(表)報送(層轉)作業<br>聘(僱)用計畫書(表)核定作業                       |
| 斗會卒訓結    | 聘(僱)用計畫書(表)統計                                                |
| 聘(僱)用計畫  | 聘(僱)用計畫書(表) ▶       聘僱人員名冊       ▶       聘僱人員名冊              |
| 報到/離職    | 聘僱人員名冊列印<br>聘僱人員名冊報送(層轉)作業                                   |
| 升官等訓練    | 聘僱人員名冊備查作業                                                   |

## 二、作業流程

聘(僱)用計畫書(表)

聘僱人員名册

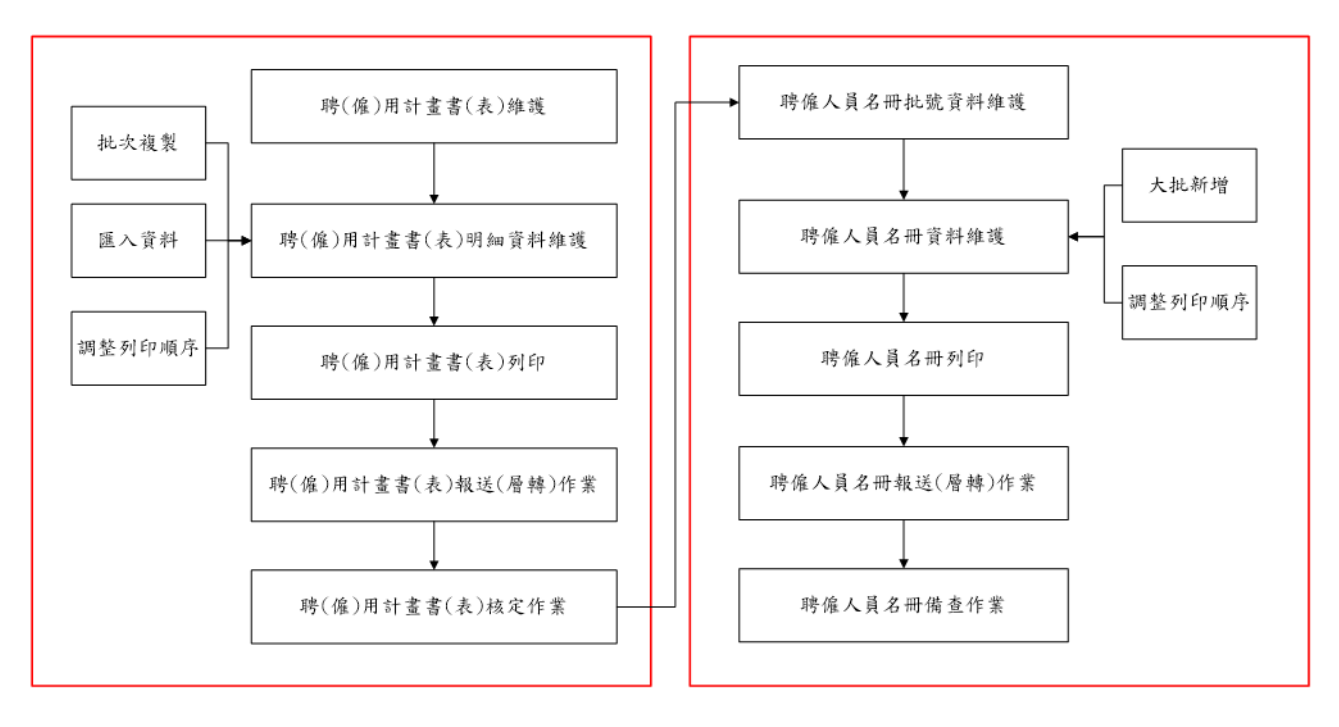

## 貳、建置聘(僱)用計畫書(表)

## 一、聘(僱)用計畫書(表)維護

(一) 點選功能選單,進入本作業。

| 聘(僱)用計畫<br>報到/離職                                      | 聘(僱)用計畫書(表<br>聘僱人員名冊 | €) ►<br>► | <u>聘(僱)用計畫書(表)維護</u><br>聘(僱)用計畫書(表)列印<br>聘(僱)用計畫書(表)報送(層轉)作業<br>聘(僱)用計畫書(表)核定作業<br>聘(僱)用計畫書(表)核定作業 |
|-------------------------------------------------------|----------------------|-----------|----------------------------------------------------------------------------------------------------|
| 升官等訓練                                                 |                      |           | NS(IE)/IJRI E E (-12)////RI                                                                        |
| 任免遷調>聘(僱)用計畫>聘(僱)用計畫書(表)>                             | ・聘(僱)用計畫書(表)維護       |           | C-Web                                                                                              |
| 訊息:資料查詢成功!共20筆資料                                      | •                    |           |                                                                                                    |
| 查詢 新增                                                 |                      |           |                                                                                                    |
| 機關代碼 []                                               |                      |           | □□ 含所屬機關                                                                                           |
| 年度 110 - 111                                          |                      | 類別        | ◉全部 ○聘用 ○約僱 □職務代理                                                                                  |
| 書表編號                                                  |                      | 狀態        | ☑未報送 ☑已報送 ☑已層轉 □已核定 ☑退回                                                                            |
| 案件摘要                                                  |                      |           | ☑ 有效書表編號                                                                                           |
| 任免遭調>聘(僱)用計畫>聘(僱)用計畫書(表)>聘(僱)用計畫書(表)維                 | ĨĔ                   |           | C-WebHRAPT : 2                                                                                     |
| 訊息:                                                   |                      |           | 總花費時間:218毫秒(系統處理:0毫秒)                                                                              |
| 回上頁確認                                                 |                      |           |                                                                                                    |
| 一 一 一 一 一 一 一 一 一 一 一 一 一 一 一 一 一 一 一                 |                      | 狀         | 能未報送                                                                                               |
| 書表編號                                                  |                      | 類         | 別                                                                                                  |
| 預算機關                                                  |                      |           |                                                                                                    |
| □ 與員額調整作業同步報送 □ / □ / □ / □ / □ / □ / □ / □ / □ / □ / |                      |           |                                                                                                    |
|                                                       |                      |           |                                                                                                    |
| 案件摘要                                                  |                      |           |                                                                                                    |
| 承辦入員                                                  |                      | 報送文       | 號                                                                                                  |
| 目前作業機關                                                |                      |           |                                                                                                    |
| │                                                     |                      |           |                                                                                                    |
| 核定機關                                                  |                      | ]         |                                                                                                    |
| 核定日期                                                  |                      |           |                                                                                                    |

(二)點選【新增】,建立新的聘(僱)用計畫書(表):

- 1、書表編號:系統將自動產製案件編號(日期7碼+流水號3碼)。
- 2、類別:聘用或約僱擇一選取。勾選「職務代理」,系統畫面將出現 「代理依據」下拉式選單。

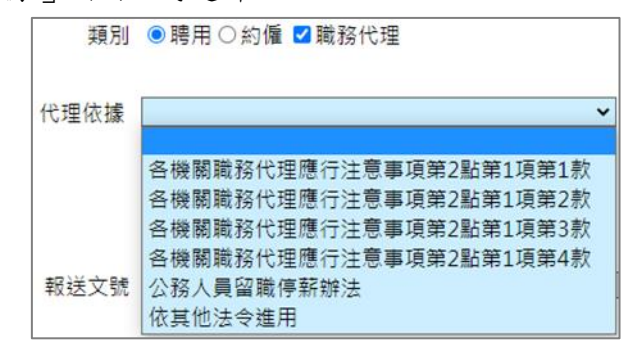

- 3、預算機關:
  - (1)即「D5 組織員額管理系統」(以下簡稱 D5 系統)預算機關,為 WebHR系統檢核聘(僱)用計畫書(表)人數上限依據。

- (2)預算機關代碼同 D5 系統,與 WebHR 機關代碼不同。
- (3)聘僱員額如分屬不同預算機關,聘(僱)用計畫書(表)資料需 依所屬預算機關分別建置,但報送時可整併共用同一報送文號。
- (4)各機關得依實際管理需求,將同一預算機關之聘僱人員,建置於 不同書表編號內。
- 4、聘(僱)用計畫書(表)人數原則均與 D5 系統勾稽,例外情形如下:
  - (1)勾選「職務代理」。
  - (2)勾選「與員額調整作業同步報送」(僅報送案件時不與D5系統勾 稽)。
  - (3)未勾選「經費來源為人事費」。
  - (4)勾選「其他」(因特殊情形,所報聘僱人員非屬 D5 系統聘僱預算員額,請勾選此選項並簡要說明理由)
    例如:依「配合行政院組織調整各機關職缺及預算員額控管原

例如·很下配合行政院組織調整各機關戰缺及預具員額控官原則」規定,凍結職員預算員額改進用聘僱人員者,其建置方式為:取消勾選「經費來源為人事費」,勾選「其他」並於後方空 白欄位填入「依「配合行政院組織調整各機關職缺及預算員額控 管原則」五、(二)規定,凍結職員預算員額改進用聘僱人員」 (如下圖)。

| 回上頁 | 明細  | 列印 |                     |  |  |
|-----|-----|----|---------------------|--|--|
|     | 機關  | 代碼 |                     |  |  |
|     | í   | 年度 |                     |  |  |
|     | 書表  | 編號 |                     |  |  |
|     | 預算  | 機關 |                     |  |  |
|     |     | _  | □ 與員額調整作業同步報送       |  |  |
|     |     | ſ  | <ul> <li></li></ul> |  |  |
|     | 案件  | 摘要 |                     |  |  |
|     | 承辦  | 人員 |                     |  |  |
|     | 報送  | 日期 |                     |  |  |
| 目   | 前作業 | 機關 |                     |  |  |

#### 案件摘要(非必填):輸入文字將顯示於系統「書表編號選取視

| 클   | ≦詢欄位      |        | 運算     | 7    | _  | 查詢條件                |
|-----|-----------|--------|--------|------|----|---------------------|
| 書表編 | 淲         | $\sim$ | 等於     |      | ~  |                     |
|     |           |        |        | 查詢   | 關閉 |                     |
|     | 書表編號      |        | 案件摘要   |      |    | 明細                  |
| 選取  | 110011400 | 1      | 聘用人員修正 | 三案件》 | 則試 | 系統分析師、聘用研究員共3<br>人  |
| 選取  | 110011300 | 2      |        |      |    | 聘用研究員、聘用副研究員<br>共5人 |

窗」,供承辦人識別(如下圖)。

(三)點選【確認】(提醒:「機關代碼」、「類別」點選【確認】後無法 修正,需刪除另起新案),系統畫面出現「明細」、「列印」、「報 送」、「核定」按鈕。點選【明細】,進入「聘(僱)用計畫書 (表)明細資料維護」作業。

| 任免達調>聘(僱)用計畫>聘(僱)用計畫書(表)>聘(僱)用計畫書(表)維護            | C-WebHRAPT : 2         |
|---------------------------------------------------|------------------------|
| 訊息:資料新增成功!                                        | 總花費時間:168臺秒(系統處理:46臺秒) |
| 回上頁 儲存 删除 明细 列印 報送 核定<br>機關代碼 A58000000 行政院人事行政總處 |                        |
| 年度 110                                            | 狀態 未報送                 |
| 書表編號 1100113002                                   | 類別 ●聘用 ◎ 約僱 □職務代理      |

(四) 其餘按鈕功能如下:

- 1、點選【列印】,進入「聘(僱)用計畫書(表)列印」作業。
- 2、點選【報送】,進入「聘(僱)用計畫書(表)報送(層轉)作業」。
- 3、點選【核定】,進入「聘(僱)用計畫書(表)核定作業」。

## 二、聘(僱)用計畫書(表)明細資料維護

| ( | (一) 點選 | 【新增】 | ,新增一筆職稱明細資料: |
|---|--------|------|--------------|
|   |        |      |              |

| 任免遭調 > 聘(僱)用計畫 | > 聘(鑑)用計畫書(表) > 聘(鑑)用計畫書(表)維護 > 聘(僅)用計畫書(表)明細資料維護 C-WebHRAPI                                                |
|----------------|----------------------------------------------------------------------------------------------------|
| 訊息:            | 總花費時間:193毫秒(系統處理:0毫秒                                                                                        |
| 回上頁新增批         | :次複製 匯入資料 調整列印順序 附件檔案                                                                                       |
| 機關代            | 碼                                                                                                    |
| 年              | 度 110 類別 ◎聘用 ○約僱 □職務代理                                                                                      |
| 書表編            | 號 1100427001 原書表編號                                                                                          |
| 資料內            | 容 ◎ 全部 ○ 修正                                                                                                 |
| 編號             | 列印         職稱         人數         擔任工作內容         資格條件         聘用期限         月酬標準         薪點<br>折合率         備註 |
| 任免遭調>聘(僱)用計畫>  | 聘(億)用計畫書(表)>聘(億)用計畫書(表)維箧>聘(億)用計畫書(表)明細資料維護                                                                 |
| 訊息:            | 總花要時間:182毫秒(系                                                                                               |
| 回上頁確認          |                                                                                                    |
| 機關代碼           |                                                                                                    |
| 年度             | 110 類別 ◎ 聘用 ○ 約僱 □ 職務代理                                                                                     |
| 書表編號           | 1100427001 編號                                                                                               |
| 聘用人員區分         | ○專業人員 ○技術人員                                                                                                 |
| 職稱             | 人數 列印順序 2                                                                                                   |
| 擔任工作內容         |                                                                                                    |
| 資格條件           |                                                                                                    |
| 聘用期限           | ○自核定日起 ● 自訂起日 - 1101231                                                                                     |
| 等別             | ✓ 至 ✓ 薪點折合率                                                                                                 |
| 月酬標準           | ▼ 新點至 ▼ 新點                                                                                                  |
| 折合金額           | 自動計算 薪點*薪點折合率,小數點無條件捨去                                                                                      |
| 年需經費           | 自動計算 折合金額*13.5,小數點無條件捨去                                                                                     |
| 經費來源及科目        | 年度預算人事費項下支應<br>//                                                                                           |
| 備註             |                                                                                                    |
|                | 權責機關初次核定資料                                                                                                  |
| 權責機關           |                                                                                                    |
| 核定日期           |                                                                                                    |
| 核定文號           | 字第一號                                                                                                    |

- 1、聘用人員區分:「類別」選擇「聘用」時,需點選專業人員或技術人員。
- 2、被代理職務編號:「類別」勾選「職務代理」時,系統畫面將出現 「被代理職務編號」。

| 被代理職務編號 | A610370 科員 | 移除   |
|---------|------------|------|
|         |            | 全部移除 |

#### 3、聘用/約僱期限:

- (1)起訖日以該聘(僱)用計畫書(表)所定年度範圍內為限。
- (2)起日可選擇「自核定日起」,或「自訂起日」輸入日期。
- (3)依「各機關職務代理應行注意事項」,於考試錄取人員報到前所進

用之聘僱人員,考試錄取人員報到日期如無法確定,迄日請先填至 當年度 12 月 31 日止,並於備註欄填列「實際離職日期為〇〇考試 錄取人員分發報到當日」文字。

- 4、等别、月酬標準:請依擬報內容填列。
- 5、薪點折合率:輸入資料後,系統將於備註欄顯示預設文字「薪點折合 率為每點新臺幣〇元」。
- 6、折合金額、年需經費:點選【自動計算】按鈕,系統將自動計算金額。
- 7、經費來源及科目:勾選「經費來源為人事費」時,系統將顯示預設文 字「年度預算人事費項下支應」。
- 8、權責機關初次核定資料:
  - (1)請輸入該筆職稱明細資料經權責機關(行政院暨所屬中央機關為行政院,地方為各直轄市政府/議會、縣(市)政府/議會)核定日期、文號。
  - (2)列印聘(僱)用計畫書(表)時,系統將於備註欄標示輸入資訊。
- 9、工作內容、資格條件、備註 3 欄位,字數上限均為 2,000 字,如工作 內容或資格條件超過字數限制,得於備註欄位接續補充說明。
- (二)點選【確認】新增資料,WebHR 系統將自動計算所選預算機關與 D5 系統勾稽之聘僱人數。WebHR 系統聘僱人數如大於所選預算機關 D5 系統 聘僱預算員額數時,將顯示提醒視窗。

| 任免遷調 | ]>聘(僱)用 | 計 <b>畫</b> ≻ 聘(僱 | 的用計畫書    | (表)>聘(僱)用計畫 | 書(表)維護 | ἕ>聘(僱)用計畫書(表)明細資料維護 |                                                                                    |                           |                                                                                                    |           | C-WebHRAP                          |
|------|---------|------------------|----------|-------------|--------|---------------------|------------------------------------------------------------------------------------|---------------------------|----------------------------------------------------------------------------------------------------|-----------|------------------------------------|
| 訊息:  | 資料新坊    | 曽成功!             |          |             |        |                     |                                                                                    |                           | 總花費時間:1秒8                                                                                                    | 臺秒(系統)    | 處理:359臺科                           |
| 回上那  | 頁 新增    | 批次複              | 製 匯入     | 資料 調整列      | 印順序    | 附件檔案                |                                                                                    |                           |                                                                                                    |           |                                    |
|      |         | 機關代码             | 馬 .      |             |        |                     |                                                                                    |                           |                                                                                                    |           |                                    |
|      |         | 年度               | 夏 110    |             |        | 類別 ◉聘月              | 月◎約僱 ■職務代理                                                                         |                           |                                                                                                    |           |                                    |
|      |         | 書表編號             | 虎 1100   | 113002      |        | 原書表編號               |                                                                                    |                           |                                                                                                    |           |                                    |
|      |         | 資料內容             | 聲 ◉ 全ì   | 部◎修正        |        |                     |                                                                                    |                           |                                                                                                    |           |                                    |
|      |         | 編號               | 列印<br>順序 | 職稱          | 人數     | 擔任工作內容              | 資格條件                                                                               | 聘用期限                      | 月酬標準                                                                                                    | 薪點<br>折合率 | 備註                                 |
| 編修   | 拷貝      | 0001             | 1        | 聘用研究員       | 1      | 系統設計、營運及維護。         | 1.國內外大學畢業,並具<br>有與擬任工作有關之重<br>要工作經驗一年以上<br>者。<br>2.具有與擬任工作性質程<br>度相當之訓練或工作經<br>驗者。 | 自核定日<br>起<br>至<br>1101231 | <ul> <li>         新點         <ul> <li>0280-0376</li> <li>折合金額</li> <li>34,916-46,887</li> <li>年需經費</li> </ul> </li> </ul> | 124.70    | 薪點折合<br>率為每點<br>新臺幣<br>124.7<br>元。 |

- (三) 其餘按鈕功能如下:
  - 點選【批次複製】,進入「聘(僱)用計畫書(表)批次複製」作業。
  - 2、點選【匯入資料】,進入「聘(僱)用計畫書(表)明細資料匯入」作業。
  - 3、點選【調整列印順序】,進入「聘(僱)用計畫書(表)調整列印

順序」作業。

4、點選【附件檔案】上傳附加檔案。一個書表編號可上傳多個檔案, 上傳限制請參考系統書面說明。

| 任免濾調>聘(僱)用計畫>期 | 明(僱)用計畫書(表)>聘(僱)用計畫書(表)維護>聘(僱)用計畫書(表)明細資料維護                                   | C-WebHRAPT : (     |
|----------------|-------------------------------------------------------------------------------|--------------------|
| 訊息:            | 總花費時間                                                                         | ]:196毫秒(系統處理:31毫秒) |
| 回上頁            |                                                                               |                    |
|                | 上傳檔案必需小於4MB,副檔名必須為.xls.xlsx.doc.docx.ppt.pptx.tif.pdf.txt.csv.jpg.bmp.gif.png |                    |
| 上傳文作           | 4                                                                             | 瀏覽                 |
| 文件說印           | Я                                                                             | 上傳                 |
|                |                                                                               |                    |

- 三、聘(僱)用計畫書(表)明細資料匯入作業
  - (一)點選【下載範本檔】,該檔案第1個工作表為匯入資料格式,第2個工 作表為欄位填寫說明。
  - (二)匯入資料注意事項:

| 任免遭調 | >聘(僱)用計畫 | >聘(僱)用計畫書(表 | 등)≻聘(僱)用計畫 | 書(表)維護    | >聘(僱)用計畫書(表)明細資料維護>聘(僱)用計畫書(新 | 表)明細資料匯入作業          | C-We   | bHRAPT |  |  |  |  |
|------|----------|-------------|------------|-----------|-------------------------------|---------------------|--------|--------|--|--|--|--|
| 訊息:  |          |             |            |           |                               |                     | 總花費時間: | 254臺利  |  |  |  |  |
| 回上現  | 頁 匯出資料   | 1 下載範本檔     | 匯入資料       | 錯誤檢視      | ]                             |                     |        |        |  |  |  |  |
|      | 機關代碼     |             |            | · · · · · |                               |                     |        |        |  |  |  |  |
|      | 年度       | 110         |            | 類別        | ●聘用○約僱 □職務代理 書表:              | 編號 1100116002       |        |        |  |  |  |  |
|      |          |             |            |           |                               |                     |        |        |  |  |  |  |
|      | 檔案位置     |             |            |           | 瀏覽 上傳                         | 董能上傳副檔名.xls和.ods的檔案 |        |        |  |  |  |  |
|      | 檔案格式     | ● EXCEL ○   | ODF        |           |                               |                     |        |        |  |  |  |  |
| 全選   | 編號       | 列印順序        | 職稱         | 人數        | 擔任工作內容                        | 資格條件                | 月酬標準   | È.     |  |  |  |  |

- 勾選「自動計算折合金額」, 匯入檔「折合金額」欄位可空白, 系 統自動計算金額(薪點\*薪點折合率,小數點無條件捨去)。
- 2、勾選「自動計算年需經費」,匯入檔「年需經費」欄位可空白,系 統自動計算金額(折合金額\*13.5個月,小數點無條件捨去)。
- 3、點選【上傳】,系統顯示錯誤訊息時,請點選【錯誤檢視】查看原因。通過系統檢核之職稱明細資料將顯示於畫面,勾選所需資料, 點選【匯入資料】新增資料。

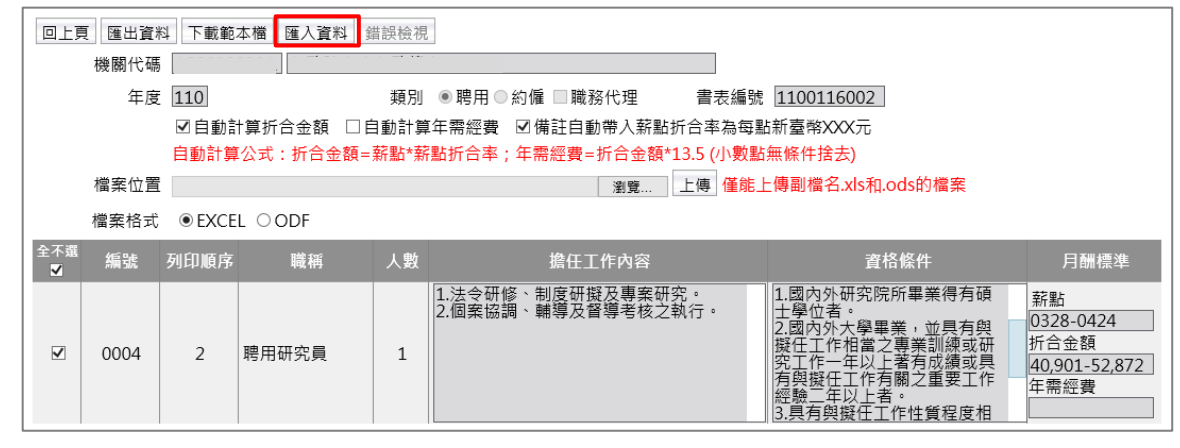

(三)匯出資料:匯出該書表編號內已建置之職稱明細資料 Excel 檔或 ODF 檔。

#### 四、聘(僱)用計畫書(表)批次複製

承辦人可運用「聘(僱)用計畫書(表)批次複製」作業,複製系統中已 核定書表編號之職稱明細資料。

(一)於「查詢條件」輸入欲複製資料的年度,再選取書表編號。點選【查 詢】,系統畫面將顯示相關職稱明細資料。

| 任免遷調>聘(僱)用計畫>聘(僱)用計畫書(表)>聘(僱)用計畫書(表)維護>聘(僱)用計畫書(表)明細資料維護>問 | 考(僱)用計畫書(表)批次複製 |           | C-WebHRAP  |
|------------------------------------------------------------|-----------------|-----------|------------|
| 訊息:                                                        |                 |           | 總花費時間:307毫 |
| 回上頁 查詢 複製                                                  |                 |           |            |
| 機關代碼                                                       | 類別 ◎聘用◎糹        | 匀僱 ☑ 職務代理 |            |
| - 查詢條件                                                     |                 |           |            |
| 年度 109                                                     | 書表編號            |           |            |
| 一新聘用期限                                                     |                 |           |            |
| 年度 110                                                     | 書表編號 1100113003 |           |            |
| 聘用期限 1100101 1101231                                       |                 |           |            |
| 全選<br>■ 書表編號 編號 列印顺序 職稱 人數                                 | 擔任工作內容          | 資格條件      | 月酬標準       |

- (二)勾選職稱明細資料,於「新聘用/約僱期限」輸入日期後,點選【複
  - 製】新增資料。

| (任免遭調>聘(僱)用計畫>聘(僱)用計畫書(表)>聘(僱)用計畫書(表)維護>聘(僱)用計畫      | 會(表)明細資料維護 > 嗎(僱)用計畫書(表)批次複製 | C-WebHRAP                                                              |  |  |  |  |  |  |  |
|------------------------------------------------------|------------------------------|------------------------------------------------------------------------|--|--|--|--|--|--|--|
| 訊息:資料查詢成功!共1筆資料。 綿花貫時間:185毫秒                         |                              |                                                                        |  |  |  |  |  |  |  |
| 回上頁 查詢 複製                                            |                              |                                                                        |  |  |  |  |  |  |  |
| 機關代碼                                                 | 類別 ● 聘用 ◎ 約                  | ]僱 ☑ 職務代理                                                              |  |  |  |  |  |  |  |
| 查詢條件     年度 109     書表編號 1100114001     - 1100114001 |                              |                                                                        |  |  |  |  |  |  |  |
| 新聘用期限<br>年度 110<br>聘用期限 1100101 1101231 …            | 書表編號 1100113003              |                                                                        |  |  |  |  |  |  |  |
| <sup>全選</sup> 書表編號 編號 列印順序 職稱 人數                     | 擔任工作內容                       | <u> </u>                                                               |  |  |  |  |  |  |  |
| □ 1100114001 0001 1 聘用助理 1                           | 1.研究報告彙整。<br>2.統計資料分析及運用。    | 1.國內外大學畢業者。<br>2.具有與疑任工作性質程度相當之訓練<br>或工作經驗者。<br>[349]16-46,887<br>年需經費 |  |  |  |  |  |  |  |

(三)批次複製功能無法複製已核定書表編號內檢附之附件檔案,請於「附件檔案」另行上傳本次所需檢附資料。

#### 五、聘(僱)用計畫書(表)調整列印順序

【選取】職稱明細資料後,點選【上移】、【下移】、【移至第一筆】、 【移至最後一筆】,將資料移至適當位置,點選【確認】,系統將重新編 排職稱明細資料列印順序。

| 任意識調    | > 聘(偏)用計畫 > | 聴((扇)用計畫書 | (売) > 時((量)用計畫(書(売)) | > 聘((雇)用計: | 业费(表)明知道将持触波 > 聘(協)用計业费(表)调整列印刷序                        |     |                                                                                                    | C-WebHRAP1                                        |
|---------|-------------|-----------|----------------------|------------|---------------------------------------------------------|-----|----------------------------------------------------------------------------------------------------|---------------------------------------------------|
| 訊息:     |             |           |                      |            |                                                         |     |                                                                                                    | 總花費時間:235毫利                                       |
| 回上引     | 夏 上移 下橋     | 多 移至第一    | 筆 移至最後一筆 確請          | 思          |                                                         |     |                                                                                                    |                                                   |
|         | 機關代碼        |           |                      | _          |                                                         |     |                                                                                                    |                                                   |
|         | 年度          | 110       |                      | 共页 5       | 別 ●聘用 ●約僱 ■職務代理 書表紙                                     | 后号虎 | 1100114002                                                                                                    |                                                   |
| 選現      | く 新潟防光      | 列印順序      | 用载利用                 | 人數         | 擔任工作內容                                                  |     | 資格條件                                                                                                    | 月酬標準                                              |
| 398 TC  | 0002        | 1         | 聘用助理                 | 1          | 1.研究報告彙整。<br>2.統計資料分析及運用。                               |     | 1. 國內外大學畢業者。<br>2.具有與擬任工作性質程度相當之訓練<br>或工作經驗者。                                                                                       | 薪點<br>0280-0376<br>折合金額<br>34,916-46,887<br>年需經費  |
| 1888 PC | 0001        | 2         | 聘用研究員                | 4          | 1.法令研修、制度和服石專業研究。<br>2.個素(型用)<br>3.其他交辦事項。<br>3.其他交辦事項。 |     | 1.國內外研究院所畢業得有積土學位<br>者。<br>之國內外大學畢業,並具有與擬任工作<br>相當之專職訓練或研究工作一年以上者<br>有成績或具有與擬任工作有關之重要工<br>作經驗二年以上者<br>3.員有與賦任工作性質程度相當之訓練<br>或工作經驗者。 | 薪點:<br>0328-0424<br>折合金額<br>40,901-52,872<br>年需經費 |

#### 六、聘(僱)用計畫書(表)列印

聘(僱)用計畫書(表)核定前,提供下載 Word 檔或 ODF 檔。核定後僅能 下載 PDF 檔,修正對照表亦同。

| 任免遭調 > 聘(僱)用 | 計畫>聘(僱)用計畫書(表)>聘(僱)用計畫書(表)維羅>聘(僱)用計畫書(表)列印 |    |                 |
|--------------|--------------------------------------------|----|-----------------|
| 訊息:          |                                            |    |                 |
| 回上頁 列印       | 清畫面                                        |    |                 |
| 機關代碼         | ,                                          |    |                 |
| 年度           | 110                                        | 類別 | ◉聘用 ◯ 約僱 □ 職務代理 |
|              | ☑ 有效書表編號                                   |    |                 |
| 書表編號         | 1100204005 - 1100204005                    |    |                 |
| 報表種類         | ●計畫書(表)-全部 ○計畫書(表)-修正 ○修正對照表               |    |                 |
| 產製格式         | ●WORD ○ODF                                 |    |                 |
|              | 核定後只能產製PDF格式                               |    |                 |

- (一)書表編號空白時,將下載機關該年度內所有書表編號資料。
- (二)計畫書(表)-全部:下載書表編號內所有職稱明細資料。
- (三)計畫書(表)-修正:僅下載該書表編號為「修正草案」之職稱明細資料。
- (四)修正對照表:可下載書表編號為「修正草案」之修正對照表(修正欄位 以紅色標示)。

## 七、聘(僱)用計畫書(表)報送(層轉)作業

本作業區分為報送(層轉)、退回:

| 任免遭調 > 聘(僱)  | 用計畫>聘(僱)用計畫書(表)>聘(f      | 肇)用計畫書(表)報送        | (層轉)作業             |                     |       |              | C-WebHRAP |  |  |  |
|--------------|--------------------------|--------------------|--------------------|---------------------|-------|--------------|-----------|--|--|--|
| 訊息:資料查       | 訊息:資料查詢成功!共1筆資料。         |                    |                    |                     |       |              |           |  |  |  |
| 查詢 報送(層轉) 退回 |                          |                    |                    |                     |       |              |           |  |  |  |
| 年度           | 110                      |                    | 類別 ● 全部 ○          | ◯聘用 ◯ 約僱 □ 職務       | 8代理   |              |           |  |  |  |
| 機關代碼         |                          |                    |                    |                     |       |              |           |  |  |  |
| 書表編號         | ŧ                        | - [                |                    |                     |       |              |           |  |  |  |
| 報送日期         | ]                        |                    |                    | 報送文號                |       | 字第           | 号虎        |  |  |  |
| 案件摘要         |                          |                    |                    |                     |       |              |           |  |  |  |
|              | 請依各機關聘僱案件作美              | 業簡化一覽表相            | 關規定辦理。             |                     | 0     |              |           |  |  |  |
| 全邏           | 機關                       | 類別                 | 書表編號               | 預算機關                | 案件摘要  | 報送日期<br>報送文號 | 明細        |  |  |  |
| □ 瀏覽 1       |                          | 聘用                 | 1100427001         |                     |       |              |           |  |  |  |
| (L)          | 以下為報送(層轉)作業欄位            | ] ——— [            |                    |                     |       |              |           |  |  |  |
| 上級機關         | 1                        |                    |                    |                     |       |              |           |  |  |  |
| 報送日期         | 1100427                  |                    |                    |                     |       |              |           |  |  |  |
| 報送文號         |                          | 字第                 | 號                  |                     |       |              |           |  |  |  |
| [L]          | 以下為退回作業欄位】               |                    |                    |                     |       |              |           |  |  |  |
| 退回日期         | 1100427                  |                    |                    |                     |       |              |           |  |  |  |
| 退回文號         |                          | 字第                 | 号虎                 |                     |       |              |           |  |  |  |
| 退回原因         | □職稱 □人數 □<br>□薪點 □折合金額 □ | 等別 □ 工<br>年需經費 □ 經 | 作內容 []<br>費來源及科目[] | 〕資格條件 □ 聘用(約<br>〕備註 | 7僱)期限 |              |           |  |  |  |
|              | □其他 [                    |                    |                    |                     |       |              |           |  |  |  |

(一)點選【瀏覽】,查看及編修聘(僱)用計畫書(表)。

(二)列印聘(僱)用計畫(書)表,請點選功能選單:任免遷調>聘(僱)用計畫>聘(僱)用計畫書(表)>聘(僱)用計畫書(表)列印。

- (三)報送(層轉)作業:
  - 點選【報送(層轉)】,案件即時報送,系統發送待辦事項通知所 選機關。機關無法自行撤案或取消傳遞已報送案件,需洽所選機關 執行退回作業。
  - 2、系統僅儲存最近一筆報送日期、文號。以4級機關報送案件,經3 級機關層轉至2級機關為例,系統將顯示3級機關層轉案件之日 期、文號。
- (四)退回作業:
  - 1、需至少勾選1項退回原因。
  - 2、點選【退回】,案件即時退回至下一層機關,並由系統同步發送待 辦事項通知。以4級機關報送案件,經3級機關層轉至2級機關 後,由2級機關退回為例,該案件將退回至3級機關並發送待辦事 項通知(4級機關不顯示待辦事項通知)。

#### 八、聘(僱)用計畫書(表)核定作業

| 任免週調>聘(僱)用 | 計畫>聘(偉)用計畫書(表)>聘(像                                | ()用計畫書(表)核定      | 作業                |                    |           |              | C-WebHRAP1 |
|------------|---------------------------------------------------|------------------|-------------------|--------------------|-----------|--------------|------------|
| 訊息:資料查     | 洵成功!共1筆資料。                                        |                  |                   |                    |           |              |            |
| 查詢 核定 🗄    | 退回 錯誤檢核                                           |                  |                   |                    |           |              |            |
| 年度         | 110                                               |                  |                   | 類別                 | ●全部○聘用○約  | □僱 □職務代理     |            |
| 機關代碼       |                                                   |                  |                   | □含所                | 屬機關       |              |            |
| 書表編號       |                                                   |                  |                   |                    |           |              |            |
| 報送日期       | -                                                 |                  |                   | 報送文號 [             |           | 字第           | 号虎         |
| 案件摘要       |                                                   |                  |                   |                    |           |              |            |
| 全選         | 機關                                                | 類別               | 書表編號              | 預算機關               | 案件摘要      | 報送日期<br>報送文號 | 明細         |
| □瀏覽        |                                                   | 聘用               | 1100427001        |                    |           |              |            |
| 【以         | 下為核定作業欄位】                                         |                  |                   |                    |           |              |            |
| 核定機關       | 3                                                 |                  |                   |                    |           |              |            |
| 核定日期       | 1100427                                           |                  |                   | 核定文號               |           | 字第           | 号虎         |
| 核定原因       | 非權責機關核定時,以下                                       | 運項至少勾選           | 一項                |                    |           |              |            |
|            | □ 調整適用年度                                          |                  | 正職稱、資格條           | 件,未涉薪點變動           | □修正工作內容   | 容,未涉職責程度及    | 及薪點變動      |
|            | □配合聘僱預算員額數                                        | 威列修正 □配          | 合通案調整薪點           | 浙合率修正              | □ 變更機關名   | 漸(業務移撥/原機關   | 組織調整)      |
|            | □變更機關名稱(合併採                                       | 單列) 🗆 職          | 務代理案件,薪           | 點折合率未超過通案          | 標準 □地方主管機 | 關授權鄉鎮市公所相    | 亥定         |
| ——【以       | 下為退回作業欄位】——                                       |                  |                   |                    |           |              |            |
| 退回日期       | 1100427                                           |                  |                   |                    |           |              |            |
| 退回文號       | 字                                                 | 第                | 號                 |                    |           |              |            |
| 退回原因       | <ul> <li>□職稱 □人數</li> <li>□ 薪點 □折合金額 □</li> </ul> | 等別 □工<br>年需經費 □經 | 作內容 [<br>費來源及科目 [ | □資格條件 □聘用(約<br>□備註 | 僱)期限      |              |            |
|            | □其他                                               |                  |                   |                    |           | ]            |            |

本作業區分為核定、退回:

(一)查詢機關報送案件並勾選「含所屬機關」選項時,將併同顯示所屬機關之聘(僱)用計畫(書)表。

(二)點選【瀏覽】,查看及編修聘(僱)用計畫書(表)。

(三)列印聘(僱)用計畫(書)表,請點選功能選單:任免遷調>聘(僱)

用計畫>聘(僱)用計畫書(表)>聘(僱)用計畫書(表)列印。 (四)核定作業:

- 1、核定原因:
  - (1)如屬依「各機關聘僱案件作業簡化一覽表」經授權核定者,需至 少勾選1項核定原因。
  - (2)各機關經授權得自行核定職務代理案件者,請勾選「職務代理案件,薪點折合率未超過通案標準」。
- 2、點選【核定】,系統發送待辦事項通知報送機關、層轉機關。以4級機關報送案件,經3級機關層轉至2級機關為例,2級機關核定後, 3級、4級機關均會收到系統發送之核定通知。
- 3、核定後,系統於列印聘(僱)用計畫書(表)時,於備註欄標示核 定資訊。另機關於「任免遷調>聘(僱)用計畫>聘(僱)用計畫書 (表)>聘(僱)用計畫書(表)維護」檢視該案件時,系統將顯示 勾選之核定原因。

| ſ | ┌─核定資料── |                     |
|---|----------|---------------------|
|   | 核定機關     |                     |
|   | 核定日期     | [] 核定文號             |
|   |          | 職務代理案件,薪點折合率未超過通案標準 |
|   | 核定原因     |                     |
|   |          |                     |
|   |          |                     |

 4、聘(僱)用計畫書(表)經核定後,無法修正或刪除,請於「任免 遷調>聘(僱)用計畫>聘(僱)用計畫書(表)>聘(僱)用計畫書
 (表)維護」,點選【修正草案】後修正報送。

#### (五)退回作業:

- 1、需至少勾選1項退回原因。
- 2、點選【退回】,案件即時退回至下一層機關,並由系統同步發送待 辦事項通知。以4級機關報送案件,經3級機關層轉至2級機關後, 由2級機關退回為例,該案件將退回至3級機關並發送待辦事項通知 (4級機關不顯示待辦事項通知)。

#### 九、聘(僱)用計畫書(表)修正草案

(一)點選功能選單,進入「聘(僱)用計畫書(表)維護」。

| 聘(僱)用計畫 | 聘(僱)用計畫書(表) 🕨<br>聘僱人員名冊 | 聘(僱)用計畫書(表)維護<br>聘(僱)用計畫書(表)列印                                       |
|---------|-------------------------|----------------------------------------------------------------------|
| 報到/離職   |                         | <ul> <li>■ 聘(僱)用計畫書(表)報送(層轉)作業</li> <li>■ 聘(僱)用計畫書(表)核定作業</li> </ul> |
| 升官等訓練   |                         | 聘(僱)用計畫書(表)統計                                                        |

(二)查詢「已核定」聘(僱)用計畫書(表),並點選【修正草案】。修 正方式與聘(僱)用計畫書(表)新增作業相同。

| 任免遭調>聘(僱)用 | ]計畫>聘(僱 | )用計畫書(表) > 聘(偏  | 前)用計畫書( | 表)維護 |      |            |            |      |              |              | C-WebHRAPT |
|------------|---------|-----------------|---------|------|------|------------|------------|------|--------------|--------------|------------|
| 訊息:資料查     | 詢成功!!   | 共1筆資料。          |         |      |      |            |            |      | 18           | 花費時間:132毫秒(  | 系統處理:15臺秒) |
| 查詢 新增      |         |                 |         |      |      |            |            |      |              |              |            |
| 機關代碼       |         |                 |         |      |      |            | □含所屬機關     | 5    |              |              |            |
| 年度         | 110 -   | 111             |         |      |      | 類別         | ●全部○聘用     | 用〇約個 | ■ □ 職務代理     |              |            |
| 書表編號       |         | - [             |         |      |      | 狀態         | ☑未報送 ☑     | 已報送  | 🛛 已層韓 🔽 已相   | 亥定 ☑ 退回      |            |
| 案件摘要       |         |                 |         |      |      |            | ☑有效書表編     | 號    |              |              |            |
| 報送日期▼      | -       |                 |         |      |      | 報送文號▼      |            |      | ]字第[         | 號            |            |
|            | 年度      | <b>夏</b> 目前作業機關 | 狀態      | 類別   | 機關名稱 | 書表編號       | 原書表編號      | 承辦人  | 報送日期<br>報送文號 | 核定日期<br>核定文號 | 案件摘要       |
| 檢視 修正直     | 主案 110  | )               | 已核定     | 聘用   |      | 1100219007 | 1100219006 |      |              |              |            |

- (三)修正草案內原有之職稱明細資料無法逕予刪除,請將欲刪除之資料 「人數」修正為0人,報權責機關核定。該筆職稱明細資料於下次產製 修正草案時不再顯示。
- (四)「資料內容」選擇「修正」時,系統畫面僅會顯示有修正之職稱明細 資料。

| 任免邏調>聘(僱)用計畫> | 聘(僱)用計畫 | 書(表) > 聘(儋   | )用計畫書(表 | )維護>聘(僱)用計畫書(表)明維 | 資料維護         |       |      |    | C-WebHRAPT : |
|---------------|---------|--------------|---------|-------------------|--------------|-------|------|----|--------------|
| 訊息:資料查詢成功     | ! 共 2 筆 | 資料。          |         |                   |              |       |      |    | 總花費時間:307毫秒  |
| 回上頁新增批調       | て複製 匯   | 入資料          | 整列印順    | 序 附件檔案            |              |       |      |    |              |
| 機關代           | 碼 [     | 1            |         |                   |              |       |      |    |              |
| 年             | 度 110   |              |         | 英頁                | 別 ◎聘用 ○約僱    | □職務代理 |      |    |              |
| 書表編           | 號 11002 | 219007       |         | 原書表編              | 號 1100219006 |       |      |    |              |
| 資料內           | 容 💿 全音  | ₿○ <b>修正</b> |         |                   | ☑ 不顯示人數為     | 0之職稱  |      |    |              |
| 编辑            | 列印      | 職稱           | 人數      | 擔任工作內容            | 資格條件         | 聘用期限  | 月酬標準 | 薪點 | 備註           |

## 十、聘(僱)用計畫書(表)統計

(一)點選功能選單,進入「聘(僱)用計畫書(表)統計」。

| 聘(僱)用計畫 | 聘(僱)用計畫書(表)<br>聘僱人員名冊 | • | 聘(僱)用計畫書(表)維護<br>聘(僱)用計畫書(表)列印         |
|---------|-----------------------|---|----------------------------------------|
| 報到/離職   |                       |   | 聘(僱)用計畫書(表)報送(層轉)作業<br>聘(僱)用計畫書(表)核定作業 |
| 升官等訓練   |                       |   | 聘(僱)用計畫書(表)統計                          |

(二)選擇報表種類,點選【列印】產製統計資料。勾選「含所屬機關」時,得併同產製所屬機關資料。

| 任免運調 > 聘(僱)用計畫 > 聘(僱)用計畫書(表) > 聘(僱)用計畫書(表)統計 |        |
|----------------------------------------------|--------|
| 訊息:                                          |        |
| 列印                                           |        |
| 機關代碼                                         | □含所屬機關 |
| 年度 110                                       |        |
| 報表種類 D5系統聘僱員額數勾稽情形統計表 ➤                      |        |
| 產製格式 ●EXCEL ○ODF                             |        |

## 叁、建置聘僱人員名册

- 一、聘僱人員名冊批號資料維護
  - (一)點選功能選單,進入本作業。

| 聘(僱)用計畫 | 聘(僱)用計畫書(表)<br>聘僱人員名冊 | )<br>) | 聘僱人員名冊批號資料維護               |
|---------|-----------------------|--------|----------------------------|
| 韓對/離職   |                       |        | 聘僱人員名冊列印<br>聘僱人員名冊報送(層轉)作業 |
| 升官等訓練   |                       |        | 聘僱人員名冊備查作業                 |

### (二)點選【新增】,建立新的聘僱人員名册:

| 任免選調>聘(僱)用計量>聘僱人員名冊>聘僱人員名冊批號資料維護       |              |                  |               | C-WebHRAPT        |
|----------------------------------------|--------------|------------------|---------------|-------------------|
| 訊息:查無相關的資料!                            |              |                  |               |                   |
| 查詢 新増                                  |              |                  |               |                   |
| 機關代碼                                   |              | ] □ 含所屬機關        |               |                   |
| 年 度 110 報                              | 送批號 -        |                  |               |                   |
| 類 別 ●全部 ○聘用 ○約僱 □職務代理 狀                | 態 🗹 未報送 🗹 已報 | 發送(主管機關) ☑已層轉(主作 | 管機關) □已備査 ┛退回 | □已報送(銓敘部)         |
| 案件摘要                                   |              |                  |               |                   |
| 【報送日期▼】 報送:                            | 文號 🖌         | 字第               | 號             |                   |
| 目前作業機關   狀態   類》                       | 引 機關名稱       | │ 報送批號 │ 報送日期    | 報送文號          | 人員                |
| 任免遭調 > 聘(僱)用計畫 > 聘僱人員名冊 > 聘僱人員名冊批账資料維護 |              |                  |               | C-WebHRA          |
| 訊息:                                    |              |                  | 總花費時          | f間:208毫秒(系統處理:15毫 |
| 回上頁 確認                                 |              |                  |               |                   |
| 機關代碼                                   |              | 狀態               | 未報送           |                   |
| 年 度 110                                |              | 類 別              | ◉聘用○約僱 □職務代理  |                   |
| 報送批號                                   |              |                  |               |                   |
| 案件摘要                                   |              |                  |               |                   |
| 承辦人員                                   |              |                  |               |                   |
| 報送主管機關日期                               |              | 報送主管機關文號         |               |                   |
| 報送銓敘部日期                                |              | 報送銓敘部文號          |               |                   |
| 目前作業機關                                 |              |                  |               |                   |
| │ 主管機關備查資料────                         |              |                  |               |                   |
| 備查機關                                   |              |                  |               |                   |
| 備查日期 核備文號                              | 字第 號         |                  |               |                   |
| └──                                    |              |                  |               |                   |
| 備查機關                                   |              |                  |               |                   |
| 備查日期 核備文號                              | 字第           |                  |               |                   |
|                                        |              |                  |               |                   |

1、報送批號:系統將自動產製案件編號(日期7碼+流水號3碼)。
 2、類別:

- (1)勾選「職務代理」,系統畫面將出現「依其他法令進用」、「依 各機關職務代理應行注意事項進用」選項。
- (2)選擇「依各機關職務代理應行注意事項進用」,系統畫面將顯示 「上半年」、「下半年」,請依「各機關職務代理名冊網路報送 查考及抽查作業處理原則」辦理。

類 ○聘用 ● 約僱 ☑ 職務代理
 區 分 ○依其他法令進用 ● 依各機關職務代理應行注意事項進用
 報送名冊 ●上半年 ○下半年

3、案件摘要(非必填):供承辨人自行填列。

 (三)點選【確認】(提醒:「機關代碼」、「類別」點選【確認】後無法 修正,需刪除另起新案),系統畫面出現「人員資料」、「列印」、 「報送」、「備查」按鈕。點選【人員資料】,進入「聘僱人員名冊 資料維護」作業。
 (基礎), #(本書), #(本書), #(t), #(t),

(四)其餘按鈕功能如下:

報送批號 1100115001

1、點選【列印】,開啟「聘僱人員名冊列印」作業。
 2、點選【報送】,開啟「聘僱人員名冊報送(層轉)作業」。
 3、點選【核定】,開啟「聘僱人員名冊備查作業」。

#### 二、聘僱人員名冊資料維護

(一)系統畫面依「類別」是否勾選「職務代理」而不同。點選【新增】, 新增一筆聘僱人員名冊明細資料:

1、未勾選「職務代理」系統畫面:

| 任免邏調 > 聘(傴)用計畫 | 1>聘僱人員名冊>聘僱人員名冊批號資料維護>聘僱人員名冊資料維護              | C-WebHi                       |
|----------------|-----------------------------------------------|-------------------------------|
| 訊息: 查無相關的      | 5資料!                                          | 總花臺時間:24                      |
| 回上頁新增大         | 批新增調整列印順序                                     |                               |
| 機關代碼           | 年度                                            | 110                           |
| 報送批號           |                                               | 聘用                            |
| 列印順            | 亨 身分證號 姓名 職稱 等別 薪點                            | 工作內容 書表編號                     |
| 書表編號           | 請從[]挑選資料 ☑ 有效書表編號 列印順序                        |                               |
| 職稱             | 職稱編號                                          |                               |
| 身分證號           |                                               |                               |
| 最早到職日          |                                               |                               |
| 服務機關           |                                               |                               |
| 服務單位           | 兼職職稱                                          |                               |
| 教育程度           | ▶ ■ ■ ■ ■ ■ ■ ■ ■ ■ ■ ■ ■ ■ ■ ■ ■ ■ ■ ■       | ~                             |
| 聘用人員區分         | ▼ 是否為軍職退伍再任人員                                 | ~                             |
| 註鋿或更正          | ✓ 銓敘部原登記備查文號                                  | 年字第<br>號                      |
| 聘用期限           | 等別                                            | ~                             |
| 薪點折合率          | 折合金額                                          | 自動計算                          |
| 薪點             | ~                                             |                               |
| 是否具外國國籍        | ◎否                                            |                               |
|                | ◎ 是,且該員為外國國籍,為找國个易見得之人才且擔任技術性,不涉及國家機密之<br>協規定 | 顺務,符合班叔部54年9月2日54臺班為參子第06885號 |
|                | ○是,且該員為中華民國國籍,為我國不易覓得之人才且擔任技術性,不涉嫌國家機         | 密之職務,符合國籍法第20條規定              |
|                | 國籍                                            |                               |
| 學經歷資料          |                                               |                               |
| 擔任工作內容         |                                               |                               |
|                |                                               |                               |
| 經費來源及科目        |                                               |                               |
|                |                                               |                               |

## 2、勾選「職務代理」系統畫面(增加顯示「被代理職務」、「代理資

料」):

| 任免運調>聘(僱)用計畫>聘僱用人                                                                                                    | 員名冊 > 聘僱用人員名冊批就資料維護 > 聘僱用人員名冊資料維護   |                          |                  |                   |
|----------------------------------------------------------------------------------------------------|-------------------------------------|--------------------------|------------------|-------------------|
| 訊息:查無相關的資料!                                                                                                    |                                     |                          |                  | 總花費時間:            |
| 回上百 新婚 大批新増                                                                                                    | 調整列印順席                              |                          |                  |                   |
| THE PARTY OF THE PARTY OF THE P |                                     |                          |                  |                   |
| 機關代碼                                                                                                    |                                     | 年度                       | 109              |                   |
| 報送批號                                                                                                    | 1091118001                          | 類別                       | 約僱(職務代理)         |                   |
| 區分                                                                                                    | ◎依其他法令進用 ◎依各機關職務代理應行注意事項進用          |                          |                  | ato atta dati a s |
|                                                                                                    | 身分證號 姓名                             | 職構 等別 新點                 |                  | 吉衣編號              |
| 書表編號                                                                                                    | 請從[]挑選資料 ☑ 有效書表編號                   | 列印順序                     |                  |                   |
| 職 稱                                                                                                    |                                     | 職稱緟號                     |                  |                   |
| 身分證號                                                                                                    |                                     | 姓名                       |                  |                   |
| 最早到職日                                                                                                    |                                     |                          |                  |                   |
| 服務機關                                                                                                    |                                     |                          |                  |                   |
| 服務單位                                                                                                    |                                     | 兼職職稱                     |                  |                   |
| 教育程度                                                                                                    |                                     | 約僱類別                     | $\checkmark$     |                   |
| 人員區分                                                                                                    | Y                                   | 是否為軍職退伍再任人員              | $\checkmark$     |                   |
| 註銷或更正                                                                                                    | $\checkmark$                        | 銓敘部原登記備查文號               |                  | 號                 |
| 約僱期限                                                                                                    |                                     | 等別                       | $\checkmark$     |                   |
| 薪點折合率                                                                                                    |                                     | 折合金額                     |                  |                   |
| 薪 點                                                                                                    |                                     |                          |                  |                   |
| 是否具外國國籍                                                                                                    | ● 否 ● 是,且該員為外國國籍,為我國不易覓得之人才且擔任技術性,才 | 「涉及國家機密之職務,符合銓敘部54年9月2日5 | 4臺銓為參字第06885號函規定 |                   |
|                                                                                                    | ◎ 是,且該員為中華民國國籍,為我國不易覓得之人才且擔任技術的     | ,不涉嫌國家機密之職務,符合國籍法第20條規   | 定                |                   |
| 网络莱安斯                                                                                                    | 國籍                                  |                          |                  |                   |
| 学生应真称                                                                                                    |                                     |                          |                  |                   |
|                                                                                                    |                                     |                          |                  |                   |
| 擔任工作內容                                                                                                    |                                     |                          |                  |                   |
|                                                                                                    |                                     |                          |                  |                   |
| 經費來源及科目                                                                                                    |                                     |                          |                  |                   |
|                                                                                                    |                                     |                          |                  |                   |
| 供注                                                                                                    |                                     |                          |                  |                   |
| 148 AL                                                                                                    |                                     |                          |                  |                   |
|                                                                                                    |                                     | 被代理職務                    |                  |                   |
| 佔缺機關                                                                                                    |                                     | 被代理職務編號                  |                  |                   |
| 職務列等                                                                                                    | -                                   |                          |                  |                   |
| 1                                                                                                    | -                                   |                          |                  |                   |
| 佔缺人員身分證號                                                                                                    |                                     | 佔缺人員姓名                   |                  |                   |
| 主管否                                                                                                    | ◎是◎否                                |                          |                  |                   |
|                                                                                                    |                                     | 代理資料                     |                  |                   |
| 平期代理期間     藤間山間間                                                                                                    |                                     |                          |                  |                   |
| 跨期代理期間<br>····································                                                                                                    |                                     |                          |                  |                   |
| 適用條款                                                                                                    | 音磁関減器代理應行注意事項第2點第1項第<br>款           |                          |                  |                   |

(二)選取已核定書表編號:點選書表編號欄位【…】按鈕,開啟書表編號 挑選視窗。【選取】職稱明細資料,系統將自動帶入職稱、人員區 分、聘用/約僱期限、等別、薪點折合率等資料。

| 確認  | 取消          |      |           |    |                               |     |                       |             |   |
|-----|-------------|------|-----------|----|-------------------------------|-----|-----------------------|-------------|---|
|     | 機關代碼        |      |           |    |                               |     |                       |             |   |
|     | 報送批號        | 1100 | 428002    |    |                               |     |                       |             |   |
|     | 列印順序        |      | 身分謠       | 锇  | 姓名                            |     |                       |             |   |
|     | 書表編號<br>職 種 |      |           |    |                               | 4 6 | 2 有效書表                | 編號          |   |
|     | 身分證號        |      |           |    |                               |     |                       |             |   |
| 書表編 | 查詢欄位<br>號   | ~    |           | 算子 |                               | 查   | 詢條件                   | 1           | x |
|     |             |      |           | 查詢 | 嗣閉                            |     |                       | e           | 1 |
|     | 書表編號        | 編號   | 職稱        | 人數 | 擔任工作內容                        |     | 聘用期限                  | 等別          |   |
| 選取  | 1100114001  | 0001 | 系統分<br>析師 | 2  | 1.系統設計及維護。<br>2.辦理系統委外案<br>件。 | D   | 自核定日<br>起<br>-1101231 | D06-<br>D06 |   |

#### (三)選取或輸入身分證號:

 1、承辦人點選身分證號欄位【…】按鈕(或直接輸入身分證號),
 【選取】符合聘(僱)用計畫書(表)所列職稱、等別、薪點之聘 僱人員。系統將自動帶入該員姓名、服務機關、服務單位、兼職職 稱、教育程度等資料。

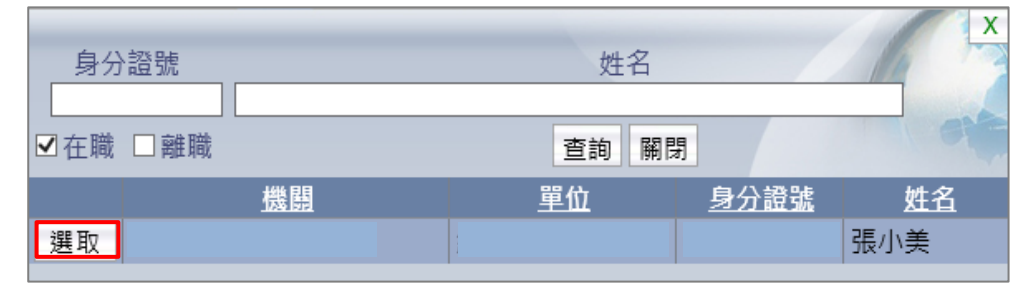

- 2、類別為「職務代理」時,系統將自動帶入「被代理職務」、「代理 資料」區域資料。
- (四)選取身分證號,未出現聘僱人員相關資料時,請確認聘僱人員「個人 資料 > 基本資料 > 人事 21 表」所建之職稱、現支官職等、俸(薪) 點,符合聘(僱)用計畫(書)表職稱、等別、薪點:
  - 1、聘用人員「表2」欄位應注意事項:
    - •人員區分為「12聘用人員」。
    - 職稱與聘用計畫書一致。
    - •現支官職等是否符合聘用計畫書「等別」起迄範圍。
    - 現支俸(薪)點是否符合聘用計畫書「薪點」起迄範圍。
    - 在職人員。
  - 2、約僱人員「表2」欄位應注意事項:
    - 人員區分為「13約僱人員」。
    - 職稱與僱用計畫表一致。
    - •現支官職等與僱用計畫表「等別」一致。
    - 現支俸(薪)點是否符合僱用計畫表「薪點」起迄範圍。
    - 在職人員。
  - 3、聘用職務代理人「表19」欄位應注意事項:
    - •人員區分為「99 其他人員」。
    - 職稱與聘用計畫書一致。
    - 職務列等(一)起值為「J20」。
    - 代理職務編號與聘用計畫書「被代理職務編號」一致。
    - 上半年:1月1日至6月30日在職者。

- 下半年:7月1日至12月31日在職者。
- 4、約僱職務代理人「表19」欄位應注意事項:
  - •人員區分為「99 其他人員」。
  - 職稱與僱用計畫表一致。
  - 職務列等(一)起值為「J00」。
  - 代理職務編號與僱用計畫表「被代理職務編號」一致。
  - 上半年:1月1日至6月30日在職者。
  - 下半年:7月1日至12月31日在職者。
- (五)「類別」為「聘用」時,系統將於備註欄顯示預設文字「依聘用人員 聘用條例聘用之人員」。
- (六)辦理聘用人員登記備查作業需填列欄位,請依銓敘部規定辦理。
- (七)點選【確認】新增資料。
- (八)聘(僱)用計畫書(表)內容(含修正年度、工作內容、資格條件、薪點範圍、薪點折合率等)倘經重新核定(如遇行政院通案調整薪點折合率,嗣後始將聘用名冊送銓敘部登記備查),其聘(僱)用計畫書(表)及聘僱名冊,皆須循叁、二、(一)至(七)步驟重新建置。

#### 三、聘僱人員大批新增

承辦人可運用「聘僱人員大批新增」作業,一次新增多名聘僱人員。

| 任免淒調 > 聘(僱)用計畫 > 聘僱人員名冊 > 聘僱人員名冊批號資料維護 > 聘僱人員名冊資料維護       |   |
|-----------------------------------------------------------|---|
| 訊息:查無相關的資料!                                               |   |
| 回上頁 新增 大批新增 調整列印順序                                        |   |
| 機關代碼                                                      |   |
| 報送批號 1100115001                                           |   |
| [任免運道]>聘(偷)用計畫>聘僱人員名冊>聘僱人員名冊批就資料給賞>聘僱人員名冊咨討給證>聘僱人員名冊大批新燴  |   |
| ·····································                     |   |
| □ F 面 「 査 物 人 昌 」 執 行 「 清 卑 面                             |   |
| 機關代碼 [110]                                                |   |
| 報送批號 <u>1100115001</u> 類 別 <u>聘用</u>                      |   |
| 書表編號                                                      |   |
| 服務機關 [150000000] [1775 1 75 / 75 / 75 / 75 / 75 / 75 / 75 |   |
| 職 稱                                                       |   |
| 待選人員                                                      |   |
| >>                                                        |   |
|                                                           |   |
|                                                           | 移 |
| < ۲                                                       | 移 |
| <<                                                        |   |
| ■ ■ ■ ■ ■ ■ ■ ■ ■ ■ ■ ■ ■ ■ ■ ■ ■ ■ ■                     |   |
| 聘用期限                                                      |   |

- (一)選取已核定書表編號:點選書表編號欄位【…】按鈕,開啟書表編號
   挑選視窗【選取】資料。
- (二)點選【查詢人員】,符合聘(僱)用計畫(書)表職稱、等別、薪點 者,將顯示於「待選人員」區域。
- (三)將聘僱人員移至「已選人員」區域後,輸入聘用/約僱類別、聘用/約 僱期限,點選【執行】新增資料。

#### 四、聘僱人員名冊列印

聘僱人員名冊備查前,提供下載 Word 檔或 ODF 檔。備查後僅能下載 PDF 檔。

| 任免遷調 > 聘(僱)用計畫 > 聘僱人員名冊 > 聘僱人員名冊列印 |
|------------------------------------|
| 訊息:                                |
| 列印 清畫面                             |
| 機關代碼                               |
| 年度 110                             |
| 類別 ●聘用○約僱 □職務代理                    |
| 報送批號                               |
| 產製格式 ●WORD ○ODF                    |
| 備查後只能產製PDF格式                       |
|                                    |

#### 五、聘僱人員名冊報送(層轉)作業

| 任免週調 | >聘(僱)用      | 計畫 > 聘僱人員: | 名冊 > 聘僱人員名冊報送(層轉)作养 | Ę  |            |           |                | C-WebHRAP |
|------|-------------|------------|---------------------|----|------------|-----------|----------------|-----------|
| 訊息:  | 資料查請        | 甸成功!共1     | 筆資料。                |    |            |           |                |           |
| 查詢   | 報送(層        | 轉)主管機關     | 退回 報送銓敘部暫存區         |    |            |           |                |           |
|      | 年度          | 110        |                     |    |            | 類別 ◉全部 ○月 | 粤用 ○ 約僱 □ 職務代理 |           |
| 梯    | 义關代碼        |            | ][]                 |    |            |           |                |           |
| 帮    | 灵送批號        |            |                     |    |            |           |                |           |
| 幸    | 國送日期        |            |                     |    |            | 報送文號      | 字第             | 號         |
| 筭    | 【件摘要        |            |                     |    |            |           |                |           |
| 幸    | <u></u> 送對象 | ◎ 主管機關     | ○ 銓敘部暫存區            |    |            |           |                |           |
| 全選   |             | 狀態         | 機關                  | 類別 | 報送批號       | 案件摘要      | 報送日期<br>報送文號   | 明細        |
|      | 瀏覽          | 未報送        |                     | 聘用 | 1100428001 |           |                |           |
|      | — [以]       | 下為報送(層     | 暷)作業欄位】             |    |            |           |                |           |
| L 1  | 級機關         |            |                     |    |            |           |                |           |
| 帮    | 國送日期        | 1100428    |                     |    |            |           |                |           |
| 幸    | <b>驳送文號</b> |            | 字第                  |    | 號          |           |                |           |
|      | —【以         | 下為退回作業     | 《欄位】                |    |            |           |                |           |
| 迡    | 國日期         |            |                     |    |            |           |                |           |
| 這    | 國文號         |            | 字第                  |    | 号虎         |           |                |           |
| 迡    | 國原因         |            |                     |    |            |           |                |           |

- (一)查看聘(僱)用計畫(書)表,請至「任免遷調>聘(僱)用計畫>聘
   (僱)用計畫書(表)>聘(僱)用計畫書(表)維護」查詢。
- (二)列印聘僱人員名冊,請至「任免遷調>聘(僱)用計畫>聘僱人員名冊>聘僱人員名冊列印」。
- (三)報送(層轉)主管機關、退回作業方式同聘(僱)用計畫書(表)。
- (四)「報送銓敘部暫存區」功能暫無法使用,俟銓敘部系統更新完竣後開

放。

- (五)適用「各機關海上船舶約聘、僱船務人員薪級薪點表」之聘僱人員, 暫維持現行作法,透過銓敘部銓敘業務網路作業系統辦理名冊登記備 查報送。
- 六、聘僱人員名冊備查作業

| 任免遭調 > 聘(僱)用計畫 | > 聘僱人員名冊 > 聘僱人員名 | 冊價查作業 |            |           |              | C-WebHRAP1 |
|----------------|------------------|-------|------------|-----------|--------------|------------|
| 訊息:資料查詢成       | 功!共1筆資料。         |       |            |           |              |            |
| 查詢 備查 退回       |                  |       |            |           |              |            |
| 年度 11          | 0                |       |            | 類別 ●全部 ○聘 | 用○約僱 □職務代理   |            |
| 機關代碼           |                  |       |            | □ 含所屬機關   |              |            |
| 報送批號           |                  |       | · · · · ·  |           |              |            |
| 報送日期           |                  |       |            | 報送文號      | 字第           | 号虎         |
| 案件摘要           |                  |       |            |           |              |            |
| 全選<br>■        | 機關               | 類別    | 報送批號       | 案件摘要      | 報送日期<br>報送文號 | 明細         |
| □瀏覽            |                  | 聘用    | 1100428001 |           |              |            |
| 【以下為           | 備查作業欄位】          |       |            |           |              |            |
| 備查機關           |                  |       |            |           |              |            |
| 備查日期 11        | 00428            |       |            |           |              |            |
| 備查文號           | 字                | 第     | 号虎         |           |              |            |
| 【以下為           | 退回作業欄位】——        |       |            |           |              |            |
| 退回日期           |                  |       |            |           |              |            |
| 退回文號           | 字                | 第     | 号虎         |           |              |            |
| 退回原因           |                  |       |            |           |              |            |

- (一)查看聘(僱)用計畫(書)表,請至「任免遷調>聘(僱)用計畫>聘
   (僱)用計畫書(表)>聘(僱)用計畫書(表)維護」查詢。
- (二)列印名冊,請至「任免遷調>聘(僱)用計畫>聘僱人員名冊>聘僱人員名 冊列印」。
- (三)備查、退回作業方式同聘(僱)用計畫書(表)。

## 肆、報送(層轉)、退回、核定所屬機關案件範例

以中央4級機關報送案件至3級機關,案件經2級機關核定之作業流程為例:

## 一、報送(層轉)所屬機關案件

<u>ж</u>

(一)4 級機關報送案件至 3 級機關後,3 級機關 WebHR 系統首頁顯示待辦事 項通知。

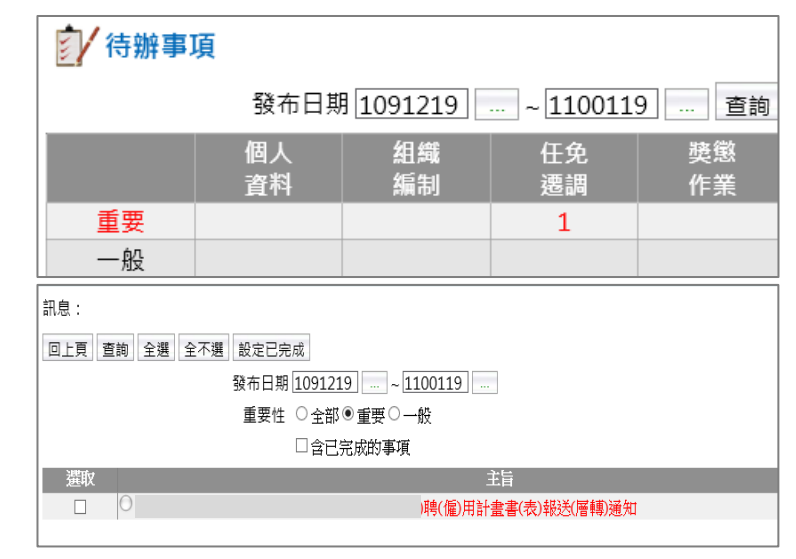

(二)點選待辦事項主旨,進入「聘(僱)用計畫書(表)報送(層轉)作

| 〔 〔 〔 〔 〔 〔  | •                  |             |            |            |      |              |           |
|--------------|--------------------|-------------|------------|------------|------|--------------|-----------|
| 任免遭調 > 聘(傴)用 | 用計畫>聘(僱)用計畫書(表)>聘( | 1)用計畫書(表)報送 | (層轉)作業     |            |      |              | C-WebHRAP |
| 訊息:資料查       | 詢成功!共1筆資料。         |             |            |            |      |              |           |
| 查詢 報送(層      | 轉) 退回              |             |            |            |      |              |           |
| 年度           | 110                |             | 類別 ◎全部 ○   | 聘用○約僱 □職務  | 代理   |              |           |
| 機關代碼         | 4                  | and date -  |            |            |      |              |           |
| 書表編號         |                    |             | - 1.4 m -  |            |      |              |           |
| 報送日期         |                    |             |            | 報送文號       |      | 字第           | 気虎        |
| 案件摘要         |                    |             |            |            |      |              |           |
|              | 請依各機關聘僱案件作美        | 美簡化一覽表相     | 關規定辦理。     |            |      |              |           |
| 全選           | 機關                 | 類別          | 書表編號       | 預算機關       | 案件摘要 | 報送日期<br>報送文號 | 明細        |
| □ 瀏覽 1       |                    | 聘用          | 1100427001 |            |      |              |           |
| 【以           | 下為報送(層轉)作業欄位       | ] [         |            |            |      |              |           |
| 上級機關         | 1                  |             |            |            |      |              |           |
| 報送日期         | 1100427            |             |            |            |      |              |           |
| 報送文號         | 5                  | 常           | 号虎         |            |      |              |           |
| 【以           | 下為退回作業欄位】          |             |            |            |      |              |           |
| 退回日期         | 1100427            |             |            |            |      |              |           |
| 退回文號         |                    | 常           | 號          |            |      |              |           |
|              | □職稱 □人數 □          | 等別 口工       | 作內容        | 資格條件 □聘用(約 | 僱)期限 |              |           |
| 返回原因         | □ 薪點 □ 折合金額 □      | 年需經費 □經     | 費來源及科目 🗆   | 備註         |      |              |           |
|              | □其他                |             |            |            |      |              |           |

- 1、點選【瀏覽】,查看及編修聘(僱)用計畫書(表)。
- 2、列印聘(僱)用計畫(書)表,請點選功能選單:任免遷調>聘 (僱)用計畫>聘(僱)用計畫書(表)>聘(僱)用計畫書(表) 列印。
- 3、勾選需報送(層轉)案件並填寫相關欄位。

4、點選【報送(層轉)】,案件即時報送,系統發送待辦事項通知所 選機關(2級機關)。該案件報送日期、文號更新為3級機關層轉日 期、文號。

#### 二、退回所屬機關案件

3級機關報送案件至2級機關後,2級機關 WebHR 系統首頁顯示待辦事項 通知。點選待辦事項主旨,進入「聘(僱)用計畫書(表)報送(層 轉)作業」:

| (二条通過、強/低)日   | 日にもしていたのにもしました。 | (田社寺寺/市)紀社           | 学/歴史の/と考察  |             |      |      | C WALLID AD |
|---------------|-----------------|----------------------|------------|-------------|------|------|-------------|
| 江光遊詞 ~ 時(1座)月 |                 | ()円計 田 噲(-102) #63.5 | 6(/目期)/TF来 |             |      |      | C-WEDRICAF  |
| 訊息:資料會        | 间成功!共1筆資料。<br>  |                      |            |             |      |      |             |
| 查詢 報送(層       | 轉) 退回           |                      |            |             |      |      |             |
| 年度            | 110             |                      | 類別 ()全部()  | ○聘用○約僱 □職務  | 代理   |      |             |
| 機關代碼          |                 |                      |            |             |      |      |             |
| 書表編號          |                 |                      |            |             |      |      |             |
| 報送日期          |                 |                      |            | 報送文號「       |      | 字筆   | 日焼          |
| 安仕摘要          |                 |                      |            |             |      |      |             |
|               | 請依各機關聘僱案件作業     | 簡化一覽表相               | 目關規定辦理。    |             |      |      |             |
| A27           |                 |                      |            |             |      | 報送口期 |             |
|               | 機關              | 類別                   | 書表編號       | 預算機關        | 案件摘要 | 報送文號 | 明細          |
|               |                 | 建田                   | 1100427001 |             |      |      |             |
|               |                 | 49/10                | 1100427001 |             |      |      |             |
| 【以            | 下為報送(層轉)作業欄位】   |                      |            |             |      |      |             |
| 上級機關          |                 |                      |            |             |      |      |             |
| 報送日期          | 1100427         |                      |            |             |      |      |             |
| 報送文號          | 5               | 第                    | 日本         |             |      |      |             |
| +1X 20 × 300  | 丁本语同体类调化】       | - MD                 | 305        |             |      |      |             |
|               | 下為返回作美欄位】       |                      |            |             |      |      |             |
| 退回日期          | 1100427         |                      |            |             |      |      |             |
| 退回文號          | 字               | 第                    | 號          |             |      |      |             |
| 记向库田          | □職稱 □人數 □       | 等別 口工                | 作內容        | □資格條件 □聘用(約 | 僱)期限 |      |             |
| 2010年1月       | □ 薪點 □ 折合金額 □ 3 | ∓需經費 □ 總             | 警察家源及科目 [  | □備註         |      |      |             |
|               | □其他             |                      |            |             |      |      |             |

(一)點選【瀏覽】,查看及編修聘(僱)用計畫書(表)。

(二)列印聘(僱)用計畫(書)表,請點選功能選單:任免遷調>聘
 (僱)用計畫>聘(僱)用計畫書(表)>聘(僱)用計畫書(表)列印。

- (三)勾選需退回案件,填寫相關欄位並勾選退回原因。
- (四)點選【退回】,案件即時退回,系統發送待辦事項通知給下一層機關(3級機關)。

#### 三、報送 (層轉) 被退回案件

(一)2級機關退回案件後,3級機關WebHR系統首頁顯示待辦事項通知。點 選待辦事項主旨,進入「聘(僱)用計畫書(表)維護」。

| 回上頁 | 查詢 | 全選 | 全不選 | 設定已完成                  |  |
|-----|----|----|-----|------------------------|--|
|     |    |    |     | 發布日期 1091219 ~ 1100119 |  |
|     |    |    |     | 重要性 ○全部 ◎ 重要 ○ 一般      |  |
|     |    |    |     | □含已完成的事項               |  |
| 選取  |    |    |     | 主旨                     |  |
|     | 0  |    |     | 聘(僱)用計畫書(表)報送退回通知      |  |

## (二) 點選【編修】, 查看退回原因。

| 仕党運調>標(僱) 用計畫>標(僱) 用計畫書(表)>==(儒) 用計畫書(表)):網護            | C-WebHRAPT |
|---------------------------------------------------------|------------|
| 記息:資料查詢成功!共1筆資料。                                        |            |
| 查詢 新増                                                   |            |
| 機關代碼 口含所屬機關                                             |            |
| 年度 110 - 111 類別 ●全部 ○聘用 ○約僱 □職務代理                       |            |
| 書表編號                                                    |            |
| 案件摘要                                                    |            |
| 報送日期▼                                                   |            |
| 年度 目前作業機關 狀態 類別 機關名稱 書表編號 原書表編號 承辦人 報送日期 核定日期 核定日期 核定日期 | 案件摘要       |
| [編修] 修正草案] 110 未報送 聘用 1100427001                        |            |

## (三) 點選【明細】修正資料,再依報送(層轉)流程辦理。

| 任免潘調 > 聘(僱)用計畫 > 聘(僱)用計畫書(表) > 聘(僱)用計畫書(表)維護                                |                     |  |
|-----------------------------------------------------------------------------|---------------------|--|
| 訊息:                                                                         |                     |  |
| 回上頁 儲存 刪除 明细 列印 報送 核定                                                       |                     |  |
| 機關代碼                                                                        |                     |  |
| 年度 110                                                                      | 狀態                  |  |
| 書表編號 1100119001                                                             | 類別 ● 聘用 ◎ 約僱 □ 職務代理 |  |
| 預算機關                                                                        |                     |  |
| □ 與員額調整作業同步報送                                                               |                     |  |
| ☑ 經費來源為人事費                                                                  |                     |  |
| □ 只 □ □ 只 □ □ 只 □ □ 只 □ □ 只 □ □ □ 只 □ □ □ □ □ □ □ □ □ □ □ □ □ □ □ □ □ □ □ □ |                     |  |
| 承辦人員 王聘用                                                                    |                     |  |
| 報送日期 1100119                                                                | 報送文號 膠用測試字第002號     |  |
| 目前作業機關                                                                      |                     |  |
| ┌ 退回資料                                                                      |                     |  |
| 退回日期 1100119 退回文號 聘用測試字第003號                                                |                     |  |
| 其他(聘用案件退回測試)                                                                |                     |  |
| 退回原因                                                                        |                     |  |
|                                                                             |                     |  |
| 恢定更料                                                                        |                     |  |
| 核定機關                                                                        |                     |  |
| 核定日期 核定文號                                                                   |                     |  |
|                                                                             |                     |  |
|                                                                             |                     |  |

## 四、核定所屬機關報送(層轉)案件

- (一)3級機關報送案件至2級機關後,2級機關WebHR系統首頁顯示待辦事項通知。點選右方功能選單,進入「聘(僱)用計畫書(表)核定作業」,依「各機關聘僱案件作業簡化一覽表」經授權自行核定。
- (二)核定完成後,系統發送待辦事項通知給報送機關(4級機關)與層轉 機關(3級機關)。